## HÄÄLE LISAMINE POWER POINT ESITLUSELE

Juhend

Esmalt tee esitlus valmis ilma hääleta.

Kindlasti on slaididele hääle lisamise võimalusi mitmeid.

Siinkohal neist üks:

- 1. Ava esimene slaid, millele soovid hääle lisada.
- 2. Vali menüüst: Lisa → Meediumiklipid → Heli → Salvesta heli (Insert → Audio → Record audio)

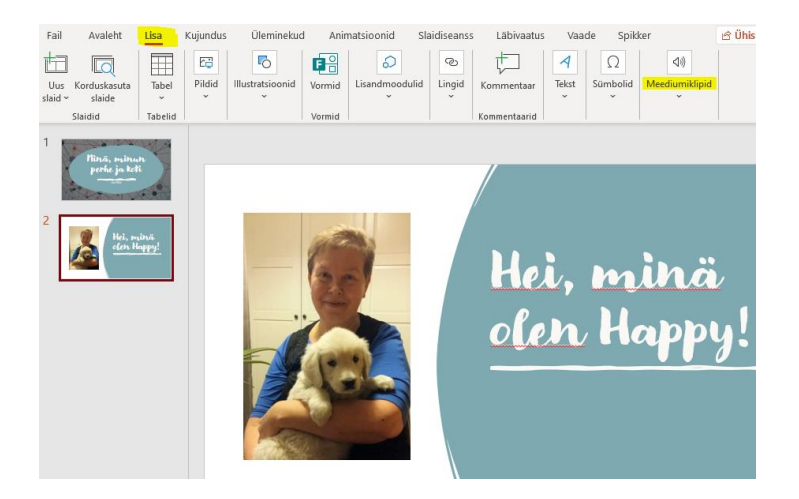

3. Heli salvestamiseks vajuta punast nuppu.

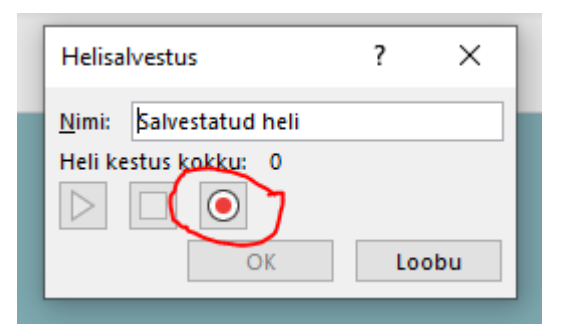

- 4. Ja võidki kohe ka rääkima hakata. Heli kestus kokku näitab, kui mitu sekundit juba rääkinud oled. Jutu lõppedes **vajuta OK**.
- 5. Slaidile tekib ruupori ikoon ja koht, kust saad oma salvestust kuulata.

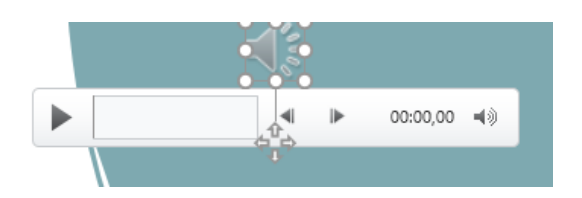

Ikooni saad pärast slaidil sobivasse kohta nihutada.

Kui kuuldu sobis, võid järgmise slaidi helindamise juurde liikuda. Vastasel korral vali **Loobu** ja alusta uut katset.

- 6. Samamoodi toimi iga slaidiga.
- 7. Edasi tuleb tekitada esitlusest video. Selleks vali menüüst: Fail → Ekspordi → Loo video (Fail → Export → Create a video)

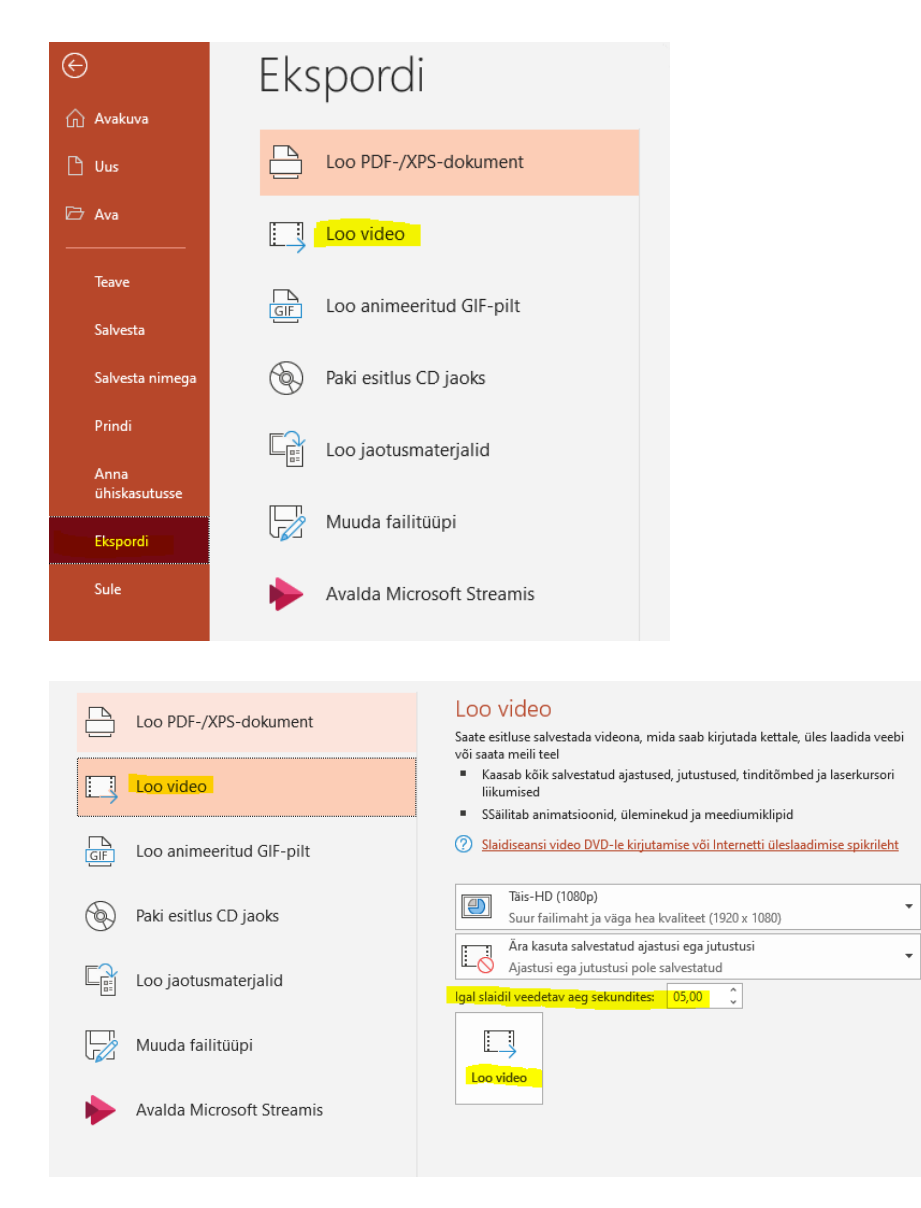

Igal slaidil veedetav aeg sekundites = kõige pikema jutuga slaidi aeg. Seda saad ise valida. NB! *Moodles* on üleslaadimise mahupiirang 10 MB. Rääkige lühidalt ja konkreetselt. 8. Järgnevalt salvesta video oma arvutisse sobivasse kohta. Protsess võib võtta natuke aega.

| ← → · ↑ 🗖 «                       | Sylvi                | > Töölaud                | ٽ ~        | 0         | Otsi kohast T |
|-----------------------------------|----------------------|--------------------------|------------|-----------|---------------|
| Korralda 🔻 Uus kaust              |                      |                          |            |           |               |
| 📃 See arvuti                      | ^                    | Nimi                     | ^          |           | Muutmiskuu    |
| 🧊 3D-objektid                     |                      | Desktopi ikoonid         |            |           | 19.03.2020 13 |
| 🖶 Allalaaditud fail               | i i                  | - Happy                  |            |           | 11.04.2020 21 |
| Dokumendid                        |                      | Karusselli 78            |            |           | 3.04.2020 16: |
| Dokumenala                        |                      | Kirmas                   |            |           | 28.11.2019 9: |
| Muusika                           | ÷.,                  | Laadad                   |            |           | 27.03.2020 14 |
| Pildid                            |                      | Matkavekka               |            |           | 27.04.2020 14 |
| Töölaud                           |                      | Raivo                    |            |           | 13.02.2020 14 |
| 📑 Videod                          |                      | Retkekirjeldused         |            |           | 8.04.2020 13: |
| 느 Kohalik ketas (C                | ~ <                  |                          |            |           |               |
| Faili nimi: 🚺                     | Malli_Mi             | inä, minun perhe ja koti | .mp4       |           |               |
| Salvestustüüp: N                  | MPEG-4 video (*.mp4) |                          |            |           |               |
| Autorid: \                        | /enderlo             | 00                       | Sildid:    | Lisa silt |               |
| <ul> <li>Peida kaustad</li> </ul> |                      |                          | Tööriistad | -         | Salvesta      |

9. Ja ongi olemas.

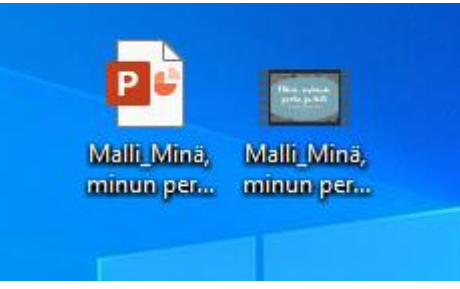

10. Nüüd on ainult kuulamise ja kursusele üleslaadimise vaev veel.